#### Rejestr Systemu

# Co to jest rejestr?

- Rejestr jest to centralna hierarchiczna baza danych systemu Windows zawierająca informacje na temat:
  - użytkowników,
  - aplikacji,
  - sprzętu.
- W skrócie: rejestr zawiera wszystkie informacje konfiguracyjne.

### Hierarchiczna budowa rejestru

Gałęzie drzewa rejestru składają się z:

- Kluczy
- Podkluczy
- Wartości zawierających:
  - Nazwę
  - Тур
  - Dane

## Główne klucze rejestru

- HKEY\_LOCAL\_MACHINE
   konfiguracja systemu
- HKEY\_CURRENT\_CONFIG

   aktualnie używany profil sprzętowy
- HKEY\_CLASSES\_ROOT

   HKEY\_LOCAL\_MACHINE\SOFTWARE\Classes
   powiązania dla typów plików
- HKEY\_USERS

   informacje konfiguracyjne dla wszystkich profili użytkowników
- HKEY\_CURRENT\_USER
   = podklucz HKEY\_USERS
  - konfiguracja systemu dla bieżącego użytkownika
- HKEY\_DYN\_DATA
  - informacje przechowywane w pamięci RAM (???)

# Typy danych

- REG\_SZ łańcuch (ciąg znaków) o stałej długości,
- REG\_BINARY dowolna wartość binarna, edycja w formacie szesnastkowym,
- REG\_DWORD liczba 32 bitowa, edycja w formacie binarnym, dziesiętnym lub szesnastkowym,
- REG\_MULTI\_SZ łańcuch wielokrotny,
- REG\_EXPAND\_SZ łańcuch o zmiennej długości,
- REG\_FULL\_RESOURCE\_DESCRIPTOR seria zagnieżdżonych macierzy zaprojektowanych do przechowywana listy zasobów składnika sprzętowego lub sterownika (tego nie edytujemy!!!).

# Pliki rejestru (1/3)

Rejestr składa się z wielu plików, zawierających jedną lub więcej gałęzi.

Obsługiwane typy plików:

- .reg pliki rejestru
- .txt pliki tekstowe
- pliki binarne
- .reg pliki rejestru w wersji 9x/NT4

# Pliki rejestru (2/3)

| Gałąź rejestru              | Pliki pomocnicze                                                       |
|-----------------------------|------------------------------------------------------------------------|
| HKEY_LOCAL_MACHINE\SAM      | Sam, Sam.log, Sam.sav                                                  |
| HKEY_LOCAL_MACHINE\Security | Security, Security.log, Security.sav                                   |
| HKEY_LOCAL_MACHINE\Software | Software, Software.log, Software.sav                                   |
| HKEY_LOCAL_MACHINE\System   | System, System.alt, System.log, System.sav                             |
| HKEY_CURRENT_CONFIG         | System, System.alt, System.log, System.sav, Ntuser.dat, Ntuser.dat.log |
| HKEY_USERS\DEFAULT          | Default, Default.log, Default.sav                                      |
|                             |                                                                        |

# Pliki rejestru (3/3)

- w systemach Windows 95 i 98 są to ukryte pliki user.dat i system.dat znajdujące się w folderze systemowym (najczęściej C:\Windows)
- w Windows Me część rejestru zawiera dodatkowo plik classes.dat
- w systemach NT Rejestr znajduje się w folderach c:\Windows\System32\Config c:\Documents and Settings\%username%\ntuser.dat

#### Przeglądnie i modyfikacja rejestru (1/3)

- GUI : regedit.exe, regedt32.exe
- tryb tekstowy: **reg.exe** 
  - odczyt REG QUERY
  - dodawanie klucza/wartości REG ADD
  - usuwanie klucza/wartości REG DELETE
  - kopiowanie kluczy/wartości REG COPY
  - zapisuje gałąź do pliku REG SAVE
  - przywraca gałąź z pliku REG RESTORE
  - tworzy nową gałąź z pliku REG LOAD
  - zwalnia gałąź REG UNLOAD
  - porównuje gałęzie rejestru REG COMPARE
  - eksport rejestru/gałęzi REG EXPORT
  - import rejestru/gałęzi REG IMPORT
- Zapis w pliku .reg i wybranie polecenia Scal z menu podręcznego.

#### Przeglądnie i modyfikacja rejestru (2/3)

| 💣 Edytor rejestru                                                                                                    |             |                            |                                                  |             |
|----------------------------------------------------------------------------------------------------|-------------|----------------------------|--------------------------------------------------|-------------|
| <u>Plik E</u> dycja <u>W</u> idok Ulu <u>b</u> ione Pomo <u>c</u>                                                                                                    |             |                            |                                                  |             |
| <ul> <li>Mój komputer</li> <li>HKEY_CLASSES_ROOT</li> <li>HKEY_CURRENT_USER</li> <li>\$SFollders\$</li> <li>AppEvents</li> <li>Console</li> <li>Control Panel</li> <li>Environment</li> <li>Identities</li> <li>Keyboard Layout</li> <li>Network</li> <li>Printers</li> <li>Software</li> <li>SySTEM</li> <li>UNICODE Program Groups</li> <li>Volatile Environment</li> <li>Windows 3.1 Migration Stat</li> <li>HKEY_LOCAL_MACHINE</li> <li>HKEY_USERS</li> <li>HKEY_CURRENT_CONFIG</li> </ul> | Nazwa       | Typ<br>REG_SZ<br>REG_DWORD | Dane<br>(wartość nie ustalona)<br>0x00000004 (4) |             |
| Mói komputer <sup>1</sup> HKEY, CURRENT, USER <sup>1</sup> Session                                                                                                    | Information | 100                        |                                                  | <u>&gt;</u> |
| no) tompater (TitleT_CORTENT_ODER (Dession                                                                                                    | in ornation |                            |                                                  | 110         |

#### Przeglądnie i modyfikacja rejestru (3/3)

- Ostrzeżenie: Błędy popełnione podczas modyfikowania rejestru przy użyciu Edytora rejestru lub innej metody mogą być przyczyną poważnych problemów. W przypadku tych problemów może być wymagane ponowne zainstalowanie systemu operacyjnego. Użytkownik modyfikuje rejestr na własną odpowiedzialność.
  - Za pomocą Edytora rejestru można wykonać następujące czynności: Lokalizowanie poddrzewa, klucza, podklucza lub wartości
  - Dodawanie podklucza lub wartości
  - Zmienianie wartości
  - Usuwanie podklucza lub wartości
  - Zmienianie nazwy podklucza lub wartości
- W obszarze nawigacyjnym Edytora rejestru są wyświetlane foldery. Każdy folder reprezentuje wstępnie zdefiniowany klucz na komputerze lokalnym. W przypadku uzyskania dostępu do rejestru komputera zdalnego wyświetlane są tylko dwa wstępnie zdefiniowane klucze: HKEY\_USERS i HKEY\_LOCAL\_MACHINE.

#### Kopia zapasowa rejestru (1/4)

- Zmieniając wartości rejestru możemy zmodyfikować wiele ustawień systemowych, poprawiając sobie tym samym komfort pracy z naszym komputerem. Należy jednak wiedzieć, że zapisane są tam również ważne informacje o naszym Windows, które czasami są kluczowe dla niektórych programów.
- Dlatego też nieprawidłowa praca z rejestrem systemu może wpakować nas w niezłe tarapaty. Na szczęście jest prosty sposób aby uchronić się przed załamaniem naszego środowiska. Wystarczy, że przed każdą ingerencją w rejestr zrobimy jego kopię zapasową.

#### Kopia zapasowa rejestru (2/4)

- Otwieramy **Rejestr systemu** wpisując w menu **Uruchom** komendę *regedit*.
- Jeżeli chcemy zrobić kopię całego rejestru zaznaczamy ikonę Mój komputer a następnie z menu Plik wybieramy pozycję Eksportuj.....
- W następnym oknie podajemy miejsce, w którym zapiszemy naszą kopię i klikamy przycisk Zapisz.

| ik <u>E</u> dycja <u>W</u> idok Ulu <u>b</u> ione Pom | 0 <u>c</u> |
|-------------------------------------------------------|------------|
| 🖃 🚇 Mój komputer                                      | Nazwa      |
| HKEY_CLASSES_ROOT                                     |            |
| HKEY_CURRENT_USER                                     |            |
| 🗄 🦲 HKEY_LOCAL_MACHINE                                |            |
| 🗄 🧰 HKEY_USERS                                        |            |
| 🗄 🧰 HKEY CURRENT CONFIG                               |            |

#### Kopia zapasowa rejestru (3/4)

- Warto jednak wiedzieć, że robienie kopii całego rejestru trwa chwilkę i jest zazwyczaj mało opłacalne, ponieważ rzadko zmieniamy wszystkie klucze.
- Zazwyczaj ograniczamy się do edycji tylko niektórych wartości. Dlatego też wystarczy zrobić kopię tyko tych kluczy które zmieniamy.

W tym celu zaznaczamy wybrany klucz a następnie postępujemy tak samo: z menu Plik wybieramy pozycję Eksportuj...

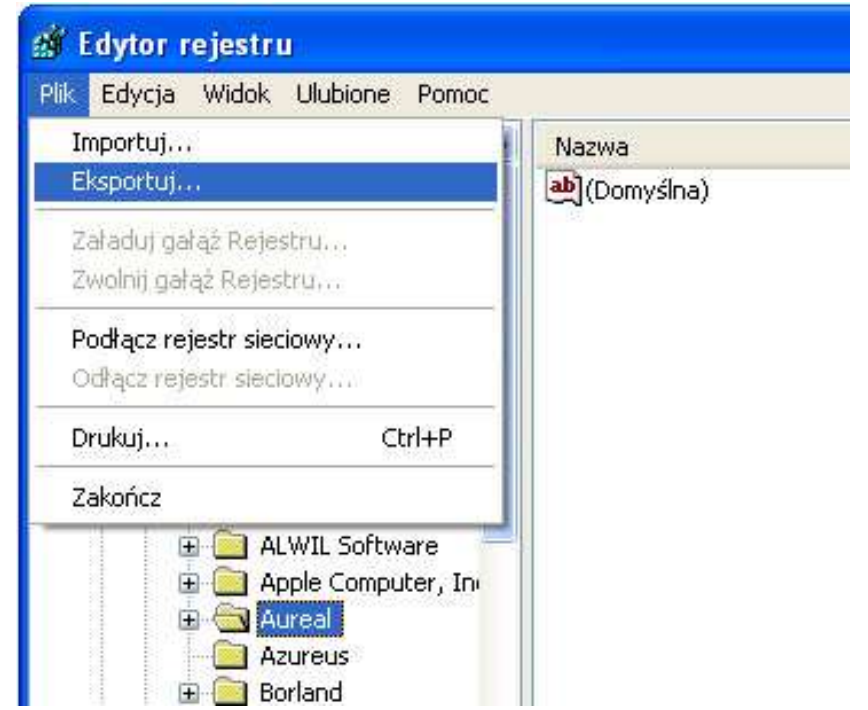

#### Kopia zapasowa rejestru (4/4)

 Jeżeli po edycji rejestru, nie będziemy zadowoleni z naszych działań, korzystając z kopii zapasowej możemy przywrócić poprzedni wygląd kluczy i wartości. Wystarczy, że klikniemy dwukrotnie na ikonę <u>archiwum</u>.

# Czyszczenie rejestru (1/4)

- Każdy program wprowadza swoje dane do Rejestru systemu. W trakcie deinstalacji powinien swoje wpisy usunąć. Zdarza się jednak dość często, że programy pozostawiają w rejestrze klucze, które nie służą do niczego.
- Pozycje te spowalniają nasz system ponieważ Windows musi analizować wiele kluczy, które nie oznaczają nic.
- Dlatego też powstały programy, które czyszczą rejestr ze "śmieci" Jednym z nich jest <u>RegCleaner</u>. Jest to aplikacja darmowa.
- Jest również wiele innych aplikacji proszę poszukać...

# Czyszczenie rejestru (2/4)

#### RegCleaner – sposób użycia.

 Główne okno programu podzielone jest na osiem kategorii, którymi możemy w prosty sposób zarządzać. Bez problemu np. wybieramy kategorię Startup List a następnie zaznaczamy elementy i kasujemy te pozycje, których nie chcemy uruchamiać wraz ze startem

systemu.

| RegCleaner 4.3 by Jou                             | ni Vuorio                                                           |                          |  |
|---------------------------------------------------|---------------------------------------------------------------------|--------------------------|--|
| file <u>S</u> elect <u>O</u> ptions <u>Search</u> |                                                                     |                          |  |
| nese programs are run everytim                    | e you start your computer. Try to keep this list as short as possit | Die, selected 5 of 15    |  |
| Software Startup List Un                          | install Menu   File Types   New File   Shell Extensions             | Backups                  |  |
| Program                                           | Filename                                                            | Loaded from              |  |
| 🗖 Avast!                                          | G:\PROGRA~1\ALWILS~1\Avast4\ashDisp.exe                             | HKEY_LM\Run              |  |
| 🗖 Desktop                                         | N/A                                                                 | Start Menu               |  |
| 🗹 Desktop                                         | N/A                                                                 | Start Menu (Common User) |  |
| 🗹 HPDJ Taskbar Utility                            | G:\WINDOWS\system32\spool\drivers\w32x86\3\h                        | HKEY_LM\Run              |  |
| ITunesHelper                                      | "G:\Program Files\iTunes\iTunesHelper.exe"                          | HKEY_LM\Run              |  |
| Microsoft Office                                  | N/A                                                                 | Start Menu (Common User) |  |
| 🗹 Msmsgs                                          | "G:\Program Files\Messenger\msmsgs.exe" /backgro                    | HKEY_CU\Run              |  |
| NeroFilterCheck                                   | G:\WINDOWS\system32\NeroCheck.exe                                   | HKEY_LM\Run              |  |
| New.net Startup                                   | Rundll32 G:\PROGRA~1\NEWDOT~1\NEWDOT~2                              | HKEY_LM\Run              |  |
| NvCplDaemon                                       | RUNDLL32.EXE G:\WINDOWS\system32\NvCpl.dll,                         | HKEY_LM\Run              |  |
| 🗖 Nwiz                                            | Nwiz.exe /install                                                   | HKEY_LM\Run              |  |
| 🗹 Quick Time Task                                 | "G:\Program Files\QuickTime\qttask.exe" -atboottime                 | HKEY_LM\Run              |  |
| SunJavaUpdateSched                                | G:\Program Files\Java\jre1.5.0_02\bin\jusched.exe                   | HKEY_LM\Run              |  |
| 🗹 WinampAgent                                     | G:\Program Files\Winamp\winampa.exe                                 | HKEY_LM\Run              |  |
| Zone Labs Client                                  | "G:\Program Files\Zone Labs\ZoneAlarm\zlclient.exe"                 | HKEY_LM\Run              |  |
|                                                   | N                                                                   | ew Remove Selected Exit  |  |

# Czyszczenie rejestru (3/4)

#### RegCleaner – sposób użycia.

Aby dokonać czyszczenia rejestru wybieramy kolejno Tools, Registry cleanup a następnie wybraną przez nas opcję z podmenu. Najlepiej wybrać Do them all, która spowoduje najgłębsze przejrzenie naszego rejestru. W wyniku tych operacji program zacznie przeglądać klucze i wartości.

| File Select Search<br>These entries are found to be use                                                                                                    | Tools Help<br>less and they should b                                                                                             | e sale to remove                       |      |                                                                                        |    |
|----------------------------------------------------------------------------------------------------|----------------------------------------------------------------------------------------------------|----------------------------------------|------|----------------------------------------------------------------------------------------|----|
| Root                                                                                                    | Aliaha cano that Rends                                                                                                    | ate i                                  |      | Lad modified                                                                           |    |
| HKEY_LOCAL_MACHINE<br>HKEY_CLASSES_ROOT<br>HKEY_CLASSES_ROOT<br>HKEY_CLASSES_ROOT<br>HKEY_CLASSES_ROOT<br>HKEY_CLASSES_ROOT<br>HKEY_CLASSES_ROOT<br>HKEY_CLASSES_ROOT<br>HKEY_CLASSES_ROOT<br>HKEY_CLASSES_ROOT<br>HKEY_CLASSES_ROOT | Values analyzed<br>Keys analyzed<br>Invalid entries:<br>Ignored entries:<br>Threads:<br>Method<br>Options<br>Ign Create only one | 3448<br>3542<br>24<br>2<br>4<br>Manual |      | NL/A.<br>NL/A.<br>NL/A.<br>NL/A.<br>NL/A.<br>NL/A.<br>NL/A.<br>NL/A.<br>NL/A.<br>NL/A. |    |
| HKEY_DUASSES_ROOT                                                                                                    | Don't create an                                                                                                    | y backups                              |      | N/A<br>N/A                                                                             |    |
| HKEY_CLASSES_ROOT                                                                                                    | Paula                                                                                                    | Abort                                  | 2hie | N/A<br>N/A                                                                             |    |
| HKEY_CLASSES_ROOT                                                                                                    | tuu OKE<br>hite Ake                                                                                                    | 57) DG<br>57) DG                       | M    | N/A<br>N/6                                                                             | ** |

# Czyszczenie rejestru (4/4)

#### **RegCleaner – sposób użycia.**

- Następnie program wyświetli wynik swojej pracy.
- Teraz powinniśmy usunąć znalezione klucze.
   Wybieramy z menu Select pozycję All, a następnie klikamy w przycisk Remove Selected umieszczony w prawym dolnym rogu ekranu.
- Pamiętajmy jednak, że program może pomylić się w pracy i wybrać zły klucz. Dlatego też warto zrobić kopię zapasową całego rejestru przed uruchomieniem aplikacji.

### Stosowane skróty nazw kluczy

Dostępne na komputerze lokalnym/zdalnym

- HKLM HKEY\_LOCAL\_MACHINE
- HKU HKEY\_USERS

Dostępne tylko na komputerze lokalnym

- HKCU HKEY\_CURRENT\_USER
- HKCR HKEY\_CLASSES\_ROOT
- HKCC HKEY\_CURRENT\_CONFIG

## Uwaga!!!

- Dostęp do większości informacji dostępnych w rejestrze możliwa jest za pomocą innych narzędzi – należy z nich korzystać.
- Zawartość rejestru może się zmieniać.
- Istnieją różnice w budowie rejestru dla różnych wersji systemu Windows.
- Rejestr nie zawsze jest spójny dla różnych maszyn w sieci.

## Przydatne klucze rejestru

- HKLM\System\
- HKLM\Hardware\
- HKLM\Software\Microsoft\Windows\CurrentVersion
- HKCU\Software\Microsoft\Windows\CurrentVersion \Explorer
- HKCU\Software\Microsoft\Windows\CurrentVersion \System
- HKCU\Software\Microsoft\Windows\CurrentVersion \Policies
- HKCU\Volatile Environment

## Informacje o systemie

- winmsd.exe
- Tylko do odczytu
- Możliwość podłączenia do komputera zdalnego
  - wykorzystanie pamięci
  - usługi
  - urządzenia
  - przerwania IRQ
  - porty
  - zmienne środowiskowe
  - informacje o sieci
  - informacje o sprzęcie

### Adres strony z podpowiedziami co można zmodyfikować w rejestrach

 http://www.agavk.p9.pl/strony/xp\_skorowidz \_rejestrowy.php

### Koniec

- Źródła:
  - http://support.microsoft.com
  - http://www.centrumxp.pl